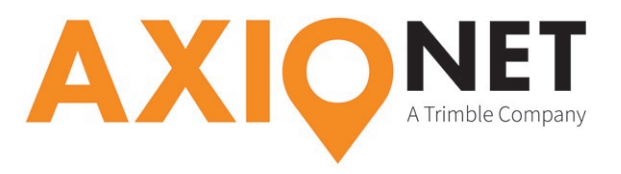

### Die Konfigurationsschritte im Überblick:

Folgende Schritte sind bei der GPRS/NTRIP Konfiguration durchzuführen (Screenshots X-PAD Survey für Android):

- ① Einrichtung der Antenne
- 2 Einrichtung der Mobilfunkverbindung (GPRS)
- 3 Einstellen der GPS RTK Parameter
- Einstellungen AXIO-NET Transformationsdienste

#### ① Einrichtung der Antenne

Unter Einstellungen, GPS & Totalstationen können Sie das Profil Ihrer GeoMax-Antenne ändern oder, falls noch keine Antenne konfiguriert wurde, mit + eine neue Verbindung via Bluetooth anlegen.

| 🕞 Test1                    |         | Einstell.               |       | 🕞 Instrumente                |               |
|----------------------------|---------|-------------------------|-------|------------------------------|---------------|
| JOB VERMESS ABSTECK CO     | GO      | Instrumenteneinst       | ell   | MMEA Simul.                  | >             |
| 📁 Neu/Job öffnen           | >       | GPS & Totalstationen    | >     | Rover NMEA - NMEA Simulation | ~             |
|                            | ~       | Laser disto             | >     | axio zenith 20               | >             |
| Punkte/ Messungen/ Codes   | -       | Jobeinstell.            |       | Rover BT: GMZ201B40004       | C Alduall     |
| (iii) Koordinatensystem    | >       | Einheiten               | >     |                              | Ändern        |
| .+. Daten importieren      | >       | Dezimalzahlen           | >     |                              | Andern        |
|                            |         | Koordinaten             | >     |                              | Konfigurieren |
| Section 2 Content & Teilen | >       | GPS-Genauigkeitsprüfung | >     |                              |               |
| 🔀 Job Dienstprog.          | >       | GPS-Messmodus           | >     |                              |               |
|                            |         | TPS-Vermessung          | >     |                              |               |
|                            |         | Absteckung              | >     |                              |               |
|                            |         | Laser scanner           | >     |                              |               |
|                            |         | App-Einstell.           |       |                              |               |
|                            |         | Sonstiges               | >     |                              |               |
|                            |         | Commands manager        | >     |                              |               |
|                            |         |                         |       |                              |               |
|                            |         |                         |       |                              |               |
|                            |         |                         |       |                              |               |
| CAD GPS Einstell. Bee      | nd.     | Ð                       | **    | 5                            | (+)           |
| 5 合 司 認 へ                  | ■ 1 × 1 | り合同窓へ                   | ≦h. * |                              | ≞h. *         |

Der nächste Schritt befasst sich mit den RTK- und GPRS-Einstellungen.

### ② Einrichtung der Mobilfunkverbindung (GPRS)

Unter Profil ändern auf "Weiter" klicken, bis das **RTK GPRS** Menü erreicht ist. Dort lässt sich unter "Provider" mit + eine neue Mobilfunkverbindung definieren.

| 🔵 Profil ändern              |                   |   |  |
|------------------------------|-------------------|---|--|
|                              | Profil            |   |  |
| Profilname<br>axio zenith 20 | )                 |   |  |
| Modus                        | GPS-Rover         | ~ |  |
| Marke                        | GeoMax            | ~ |  |
| Modell                       | GNSS Zenith 10/20 | × |  |
|                              |                   |   |  |
|                              |                   |   |  |

| Provider          | Vodafone DE | ~   |
|-------------------|-------------|-----|
| Server            | Ахіо        | ~   |
| Mountpoint        | 07-AXIO     | > : |
| Format            | RTCM3       | ~   |
| RTCM3.1 Meldungen |             |     |
| RICIVIS I Melal   | Inden       |     |
|                   | angen       |     |
|                   | ingen       |     |
|                   | ingen       |     |
|                   | ingen       |     |
|                   | ingen       |     |
|                   | angen       |     |

| Pro         |         |                    |   |
|-------------|---------|--------------------|---|
| ~           |         | RTK GPRS           |   |
| Provide     | er      | Vodafone DE        | ~ |
| Server      |         | Axio               | ~ |
| Mountp      | point   | 07-AXIO            | > |
| Format      |         | RTCM3              | ~ |
| RTCM3 Provi | Provide | er <sup>alem</sup> |   |
|             | TIM     |                    | 0 |
| VODAF       | VODAF   | ONE                | 0 |
|             | WIND    |                    | 0 |
|             | TRE     |                    | 0 |
| Vodafo      |         | ne DE              | ۲ |
|             | Provide | r                  | 0 |
|             |         | Abbrechen          |   |

Im darauffolgenden Fenster werden alle wesentlichen Einstellungen des Providers sowie die **PIN** der verwendeten SIM-Karte eingegeben.

Seite - 1

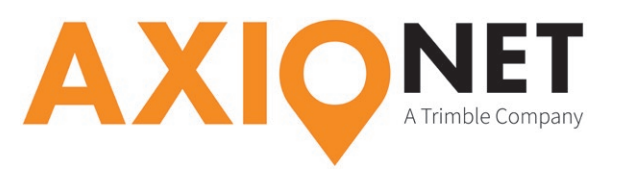

| 🖯 Neuer Pro |                   |  |
|-------------|-------------------|--|
| Name        | T-Mobile          |  |
| APN-Server  | internet.t-mobile |  |
| Benutzer-ID | t-mobile          |  |
| Passwort    | tm                |  |
| PIN         |                   |  |

Ob beim jeweiligen Dienstanbieter (T-Mobile, Vodafone,...) für die mobile Internet/GPRS Nutzung eine **User ID** und ein **Passwort** nötig ist, entnehmen Sie bitte folgender Tabelle:

| Provider | Anwahl   | User-ID  | PW       | APN               |
|----------|----------|----------|----------|-------------------|
| T-Mobile | *99#     | t-mobile | tm       | internet.t-mobile |
| Vodafone | *99***1# | beliebig | beliebig | web.vodafone.de   |
| E-Plus   | *99#     | eplus    | gprs     | internet.eplus.de |
| 02       | *99#     | beliebig | beliebig | internet          |

### ③ Einstellen der GPS RTK Parameter

Zurück im RTK GPRS Menü kann unter "Server" und + eine NTRIP Verbindung konfiguriert werden.

| Profil änder  | n           |         | C Neuer NT  | RIP Server         |              |
|---------------|-------------|---------|-------------|--------------------|--------------|
|               | RTK GPRS    |         | Name        | Axio NTBIP         |              |
| Provider      | Vodafone DE | ~       | Modue       | NTRIP              | X            |
| Server        | Axio        | ~       | ID          | Ninur              |              |
| Mountpoint    | 07-AXIO     | >       | IP          | caster.axio-net.eu |              |
| Format        | RTCM3       | ~       | Port        |                    | 2101         |
| RTCM3.1 Meldu | ngen        | 0       | Benutzer-ID |                    |              |
|               |             |         | Passwort    |                    |              |
|               |             |         |             |                    |              |
| Server        |             |         |             |                    |              |
| Axio          |             | ۲       |             |                    |              |
| NTRIP-        | Server      | 0       |             |                    |              |
|               | Abbreaken   |         |             |                    |              |
|               | Abbrechen   |         |             |                    |              |
|               |             |         |             |                    |              |
|               |             |         |             |                    |              |
|               |             |         |             |                    |              |
|               |             |         |             |                    |              |
|               |             |         |             |                    |              |
|               |             |         |             |                    |              |
|               |             |         |             |                    |              |
| 5             |             | $\odot$ | C           |                    | $\bigotimes$ |
| 口<br>口        | ~ 242       | * 48    |             | ~ 22               | 1 h. *       |
|               |             |         |             |                    |              |

Dazu vergeben Sie einen Namen (bpsw. ,Axio NTRIP') und fügen die Serverinformationen (bestehend aus **IP-Adresse** und **Port**) sowie Benutzer-ID (**NTRIP Nutzername**) und **Passwort** hinzu.

| AXIO-NET Server |                    |  |
|-----------------|--------------------|--|
| IP-Adresse      | caster.axio-net.eu |  |
| Port            | 2101               |  |

Ihr NTRIP Nutzername und das zugehörige Passwort wurde Ihnen von uns per E-Mail mitgeteilt.

Seite - 2

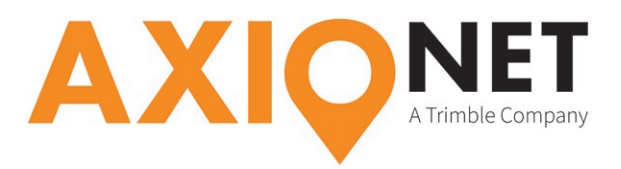

Im nächsten Schritt wird der Mountpoint festgelegt. Eine Übersicht der AXIO-NET Mountpoints und ihrer jeweiligen Eigenschaften finden Sie auf unserer Homepage unter der Rubrik "Rovereinstellungen".

#### Bitte beachten Sie:

and

3.

- 1. bei Änderung des Mountpoints muss eventuell das Korrekturdatenformat angepasst werden
- 2. wenn Sie als Mountpoint einen der AXIO-NET Transformationsdienste anwählen, muss stets auch die richtige Transformationsparametersatz im Gerät hinterlegt sein
  - die jeweilige Groß- und Kleinschreibung von NTRIP Nutzername und Passwort ist entscheidend
- 4. in den AXIO-NET Diensten 08-AXIO und 09-AXIO werden RTCM3 Status Messages verschickt. Falls diese Informationen angezeigt werden sollen, aktivieren Sie bitte die Option "RTCM3.1 Meldungen"

In den folgenden Dialogfenstern werden weitere Einstellungen zu GNSS-Parametern sowie zur Antenne getätigt. Damit die Konfiguration gespeichert und übernommen wird, muss das letzte Dialogfenster mit "Ja" abgeschlossen werden.

| 🕞 Profil ändern                           |         | 🕝 Profil ä | ndern                 |              | Instrumente                                          | Dê |
|-------------------------------------------|---------|------------|-----------------------|--------------|------------------------------------------------------|----|
| Parameter                                 |         |            | Antenne               |              | NMEA Simul.                                          | >  |
| Winkel (*) unberück. Satelliten           | 10      | Modell     | Integrated            |              | Rover NMEA - NMEA Simulation                         |    |
| GLONASS verw.                             |         | Höhe       |                       | 2.000m       | GeoMax - GNSS Zenith 10/20                           | >  |
| BEIDOU verw.                              | 0       |            |                       |              | NOTEL BT: GM2201B40004                               |    |
| Freq. Positionsaktu.<br>5-mal pro Sekunde | ~       |            |                       |              | ▲ Empfänger konfig.<br>Empfänger konfig.?<br>Ja Nein |    |
| 5                                         | $\odot$ | Ð          |                       | $\bigotimes$ | ¢                                                    | ÷  |
|                                           | 2.48    | <b></b>    | <b>3</b> 512 <b>•</b> | 2.48         |                                                      |    |

#### Hinweis:

all)

Wir empfehlen bei der Option "Winkel (°) unberück. Satelliten" einen Wert von 10° oder mehr zu setzen. Werden Satelliten für die RTK Lösung verwendet, die eine Elevation von unter 10° haben, kann dies die RTK Lösung negativ beeinflussen.

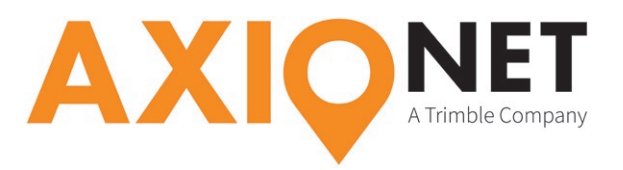

#### ④ Einstellungen AXIO-NET Transformationsdienste

Zur Verwendung von Transformationsdiensten müssen erst Informationen zu System, Datum und den Transformationsparametern angegeben werden. Die X-PAD Survey Software beinhaltet bereits vordefinierte Koordinatensysteme für alle aktuellen AXIO-NET Transformationsdienste. Auszuwählen sind diese aus dem Menü unter "Koordinatensystem", "Kartograph. System". Dort besteht auch die Möglichkeit ein neues Koordinatensystem zu definieren.

Sollte noch kein Koordinatensystem gewählt sein, wird das folgende Fenster erscheinen.

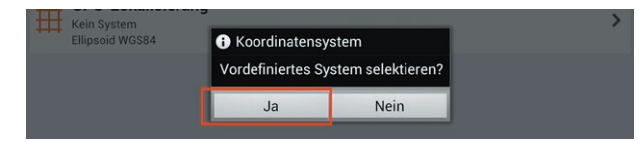

Nach der Bestätigung, dass ein vordefiniertes System gewählt werden soll, wird in den nächsten Dialogfenstern das Land sowie das System ausgewählt.

| G Kart           |        | S Kartographische Systeme                                |         |
|------------------|--------|----------------------------------------------------------|---------|
|                  |        | Gruppe                                                   |         |
| ** BENI          |        | GERMANY                                                  | ~       |
| ANGOLA           |        | Systeme                                                  |         |
| AUSTRALIA        | 0      | AXIO-NHN 32<br>(TM AXIO-NHN WGS84)                       |         |
| AUSTRIA          | 0      | AXIO-NHN 33                                              |         |
| BAHRAIN          | 0      | (TM AXIO-NHN WGS84)                                      |         |
| BELGIUM          | 0      | Bessel Streifen 2<br>(TM BESSEL BESSEL1841-DE)           |         |
| BOTSWANA         | 0      | Bessel Streifen 3<br>(TM BESSEL BESSEL1841-DE)           |         |
| CANADA           | 0      | Bessel Streifen 4                                        |         |
| COLOMBIA         | 0      | Bessel Streifen 5                                        |         |
| ESTONIA          | 0      | (TM BESSEL BESSEL1841-DE)                                |         |
| FINLAND          | 0      | ETRS89-NHN 32<br>(TM WGS84 WGS84)                        |         |
| FRANCE           | 0      | ETRS89-NHN 33<br>(TM WGS84 WGS84)                        |         |
| GEORGIA          | 0      | Krassowski Streifen 4                                    |         |
| GERMANY          | 0      | (TM KRASSOWSKI KRASSOWSKI1946)                           |         |
| GREECE           | 0      | Krassowski Streifen 5<br>(TM KRASSOWSKI KRASSOWSKI 1946) |         |
| GUADELOUPE       | 0      |                                                          |         |
| Abbrechen        |        | Ð                                                        |         |
| り <u>な 日 深 へ</u> | 8 h. * | ~ 第 句 4                                                  | 8 h. \$ |

Sollte bereits ein Koordinatensystem eingestellt sein und es soll ein anderes vordefiniertes System gewählt werden, so kann das über die rot eingefärbte Taste durchgeführt werden.

| 🕞 Kartographisch | es System      |           |
|------------------|----------------|-----------|
| PROJEKTI         | ON & DATUM     | PARAMETER |
| Name             | AXIO-NHN 32    |           |
| Projektion       | Trans.Mercator | ~         |
| Datum            | AXIO-NHN       | >         |
| Ellipsoid        | WGS84          | >         |
| ť                |                | Ø         |
|                  |                |           |
|                  | ~              | * 4       |

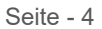